# 自動車再資源化協力機構-JARP-

# リチウムイオンバッテリー(LiB)引取依頼システム 排出事業者登録マニュアル

(第2版)

# <目次>

| 1. はじめに                   | З  |
|---------------------------|----|
| 1.1. URL                  | 4  |
| 1.2. ご利用端末                | 5  |
| 1.3. 推奨ブラウザ               | 5  |
| 1.4. JavaScript、Cookie    | 5  |
| 2. 登録手順                   | 6  |
| 2.1. トップページ               | 6  |
| 2.2. 同意事項画面               | 7  |
| 2.3. 登録情報の入力画面            |    |
| 2.3.1. 業種と事業所コード/認証番号     |    |
| 2.3.1.1. 未選択時             |    |
| 2.3.1.2. 解体業者             |    |
| 2.3.1.3. 自動車販売店           | 14 |
| 2.3.1.4. 整備業者             |    |
| 2.3.1.5. 部品販売会社           |    |
| 2.3.2. 入力エラー              |    |
| 2.3.3. 事業者と事業所が同じ場合       |    |
| 2.4. 入力内容の確認画面            |    |
| 2.5. 登録完了画面               |    |
| 2.6. 登録完了メール              |    |
| 2.6.1. メールの件名             |    |
| 2.6.2. メールの送信元(FROM アドレス) |    |
| 2.6.3. メールの本文(例)          |    |
| 2.6.4. 登録完了メールが届かない場合は?   |    |
| 3. 登録内容の変更、登録の削除          |    |

## 1. はじめに

本書は、「自動車再資源化協力機構-JARP- リチウムイオンバッテリー(LiB)引取依頼システム」における、排出事業者・事業所情報の登録方法のマニュアルです。

- ・ LiB 引取依頼システムをご利用いただくにあたり、最初に排出事業者・事業所情報の登録が必要です。 登録方法は本書をご覧ください。
- ・ 排出事業者・事業所情報を登録すると、LiB引取依頼を登録できるようになります。 登録方法は別紙「引取依頼マニュアル」をご覧ください。

1.1. URL

ブラウザで下記 URL ヘアクセスしてください。 LiB 引取依頼システムのトップページが表示されます。

https://www.lib-jarp.org/

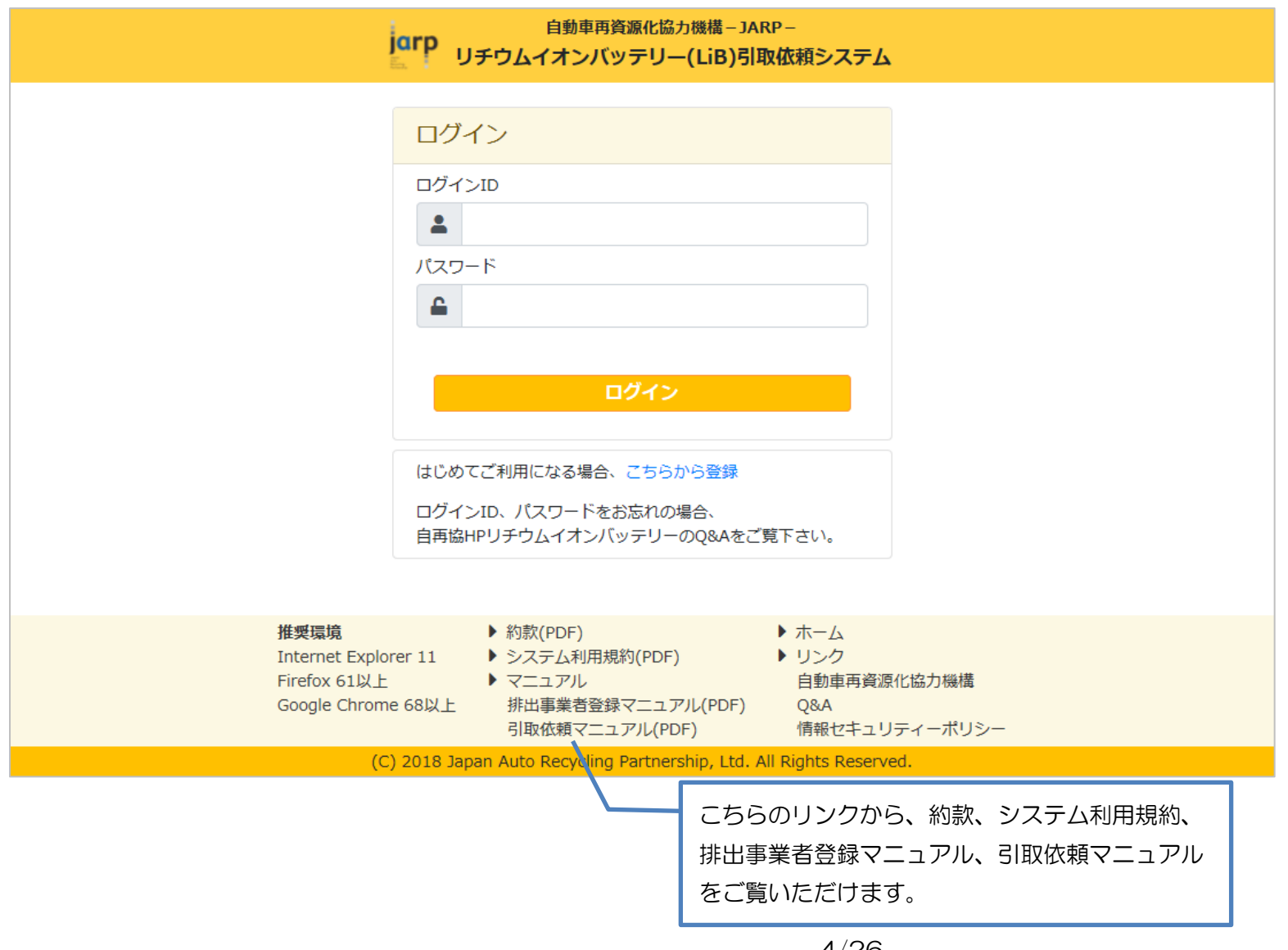

1.2. ご利用端末

本システムはパソコンからご利用ください。 タブレット、スマートフォンは動作保証対象外です。ご了承ください。

1.3. 推奨ブラウザ

下記のブラウザをご利用ください。

- Internet Explorer 11
- Firefox (バージョン61 以上)
- ・ Google Chrome (バージョン68以上)

その他のブラウザは動作保証対象外です。ご了承ください。

1.4. JavaScript, Cookie

本システムは JavaScript、Cookie を使用しています。

ブラウザの JavaScript、Cookie の設定を無効にしている場合、下記の画面が表示されますので、有効に設定し直し、再度トップページへアクセスしてください。

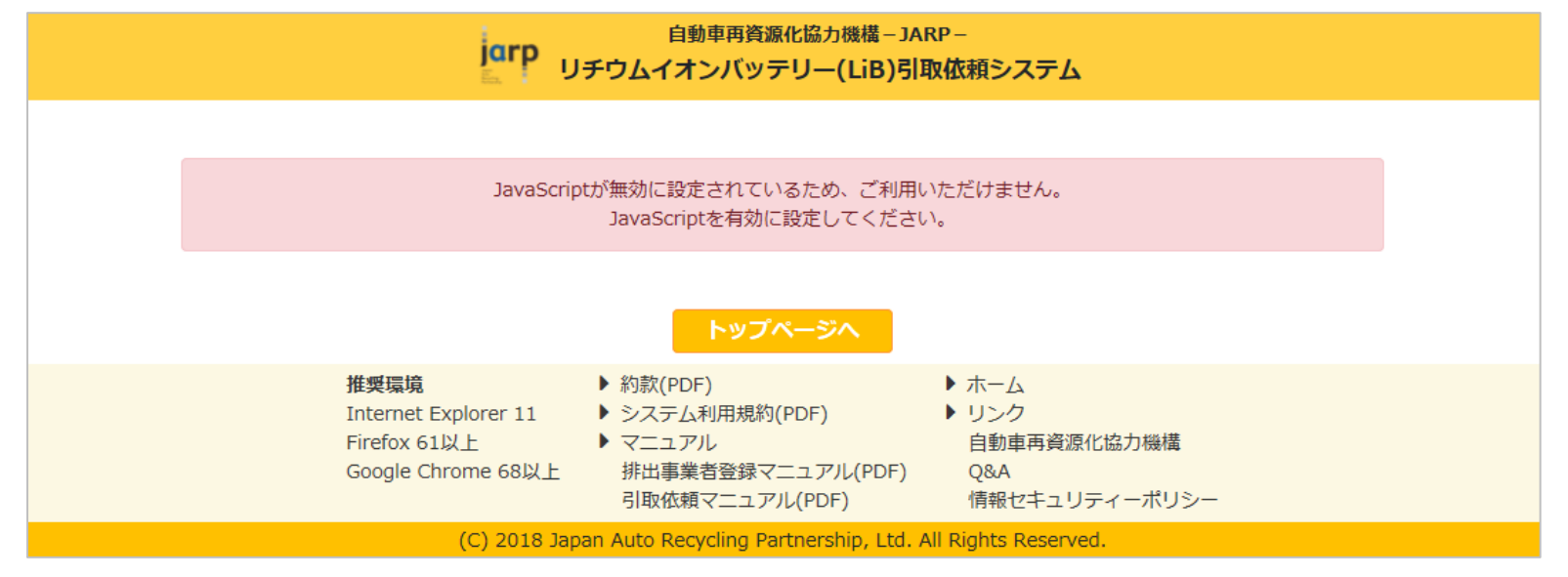

## 2. 登録手順

2.1. トップページ

トップページを表示してください。

| 自動車再資源化協力機構 – JARP –<br>リチウムイオンバッテリー(LiB)引取依頼システム                                                                                                    |
|----------------------------------------------------------------------------------------------------|
| ログインD         レブインD         パスワード         ご         ログイン         はじめてご利用になる場合、ごちらから登録         クリックしてください。         ログイン         はじめてご利用になる場合、ごちらから登録         クリックしてください。         ログインID、パスワードをお忘れの場合、<br>自再協HPリチウムイオンパッテリーのQ&Aをご覧下さい。 |
| 推奨環境<br>Internet Explorer 11<br>Firefox 61以上<br>Google Chrome 68以上 ▶約款(PDF) ▶ ホーム ▶ リンク 日動車再資源化協力機構 Q&A 引取依頼マニュアル(PDF) 「報セキュリティーポリシー                                                                                                 |

#### 2.2. 同意事項画面

| 自動車再資源化協力機構-JARP-<br>リチウムイオンバッテリー(LiB)引取依頼システム                        |                                                                                                    |                                                                                                    |     |  |
|-----------------------------------------------------------------------|----------------------------------------------------------------------------------------------------|----------------------------------------------------------------------------------------------------|-----|--|
| 排出事業者・事業所の登録                                                          |                                                                                                    |                                                                                                    |     |  |
| 1.同意事項                                                                | 2.登録情報の入力                                                                                                    | 3.入力内容の確認 4.3                                                                                      | 绿完了 |  |
| リンクをクリックすると同意事項のPDL<br>ご一読いただき、同意いただける場合は<br>システム利用規約<br>上記の内容に同意します。 | Fファイルが表示されます。<br>は「同意します」をチェックしてください。<br>クリックしてください。<br>トップページへ                                              | 次へ                                                                                                 |     |  |
|                                                                       |                                                                                                    |                                                                                                    |     |  |
| <b>推奨環境</b><br>Internet Explo<br>Firefox 61以上<br>Google Chrom         | <ul> <li>約款(PDF)</li> <li>マステム利用規約(PDF)</li> <li>マニュアル</li> <li>e 68以上</li> <li>排出事業者登録マニュアル(PDF)</li> </ul> | <ul> <li>ホーム</li> <li>リンク<br/>自動車再資源化協力機構</li> <li>(PDF) Q&amp;A</li> <li>情報セキュリティーポリシー</li> </ul> |     |  |
| (C                                                                    | ) 2018 Japan Auto Recycling Partnershi                                                                       | ip, Ltd. All Rights Reserved.                                                                      |     |  |

#### 別タブにシステム利用規約が表示されますので、必ずご一読ください。

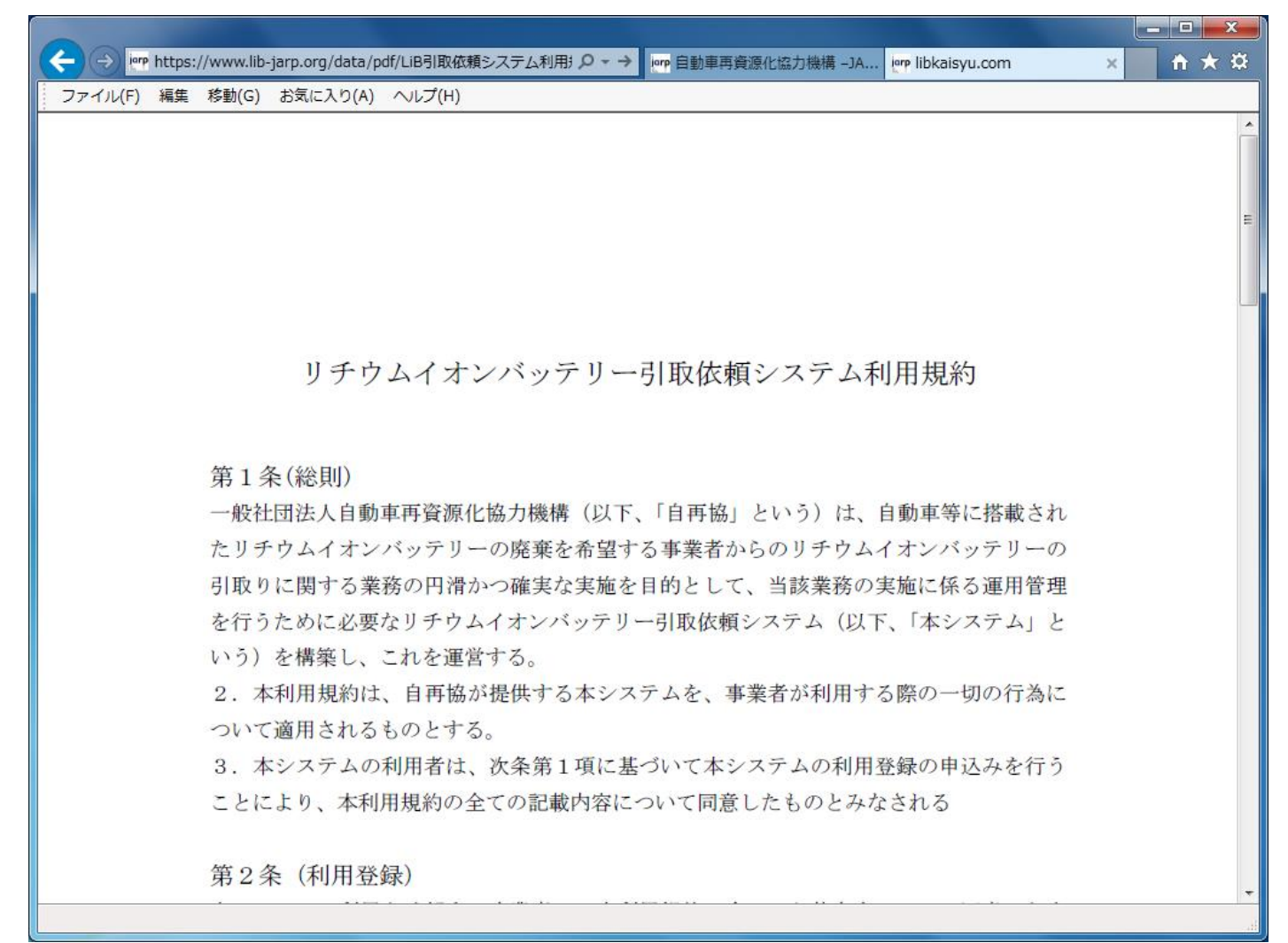

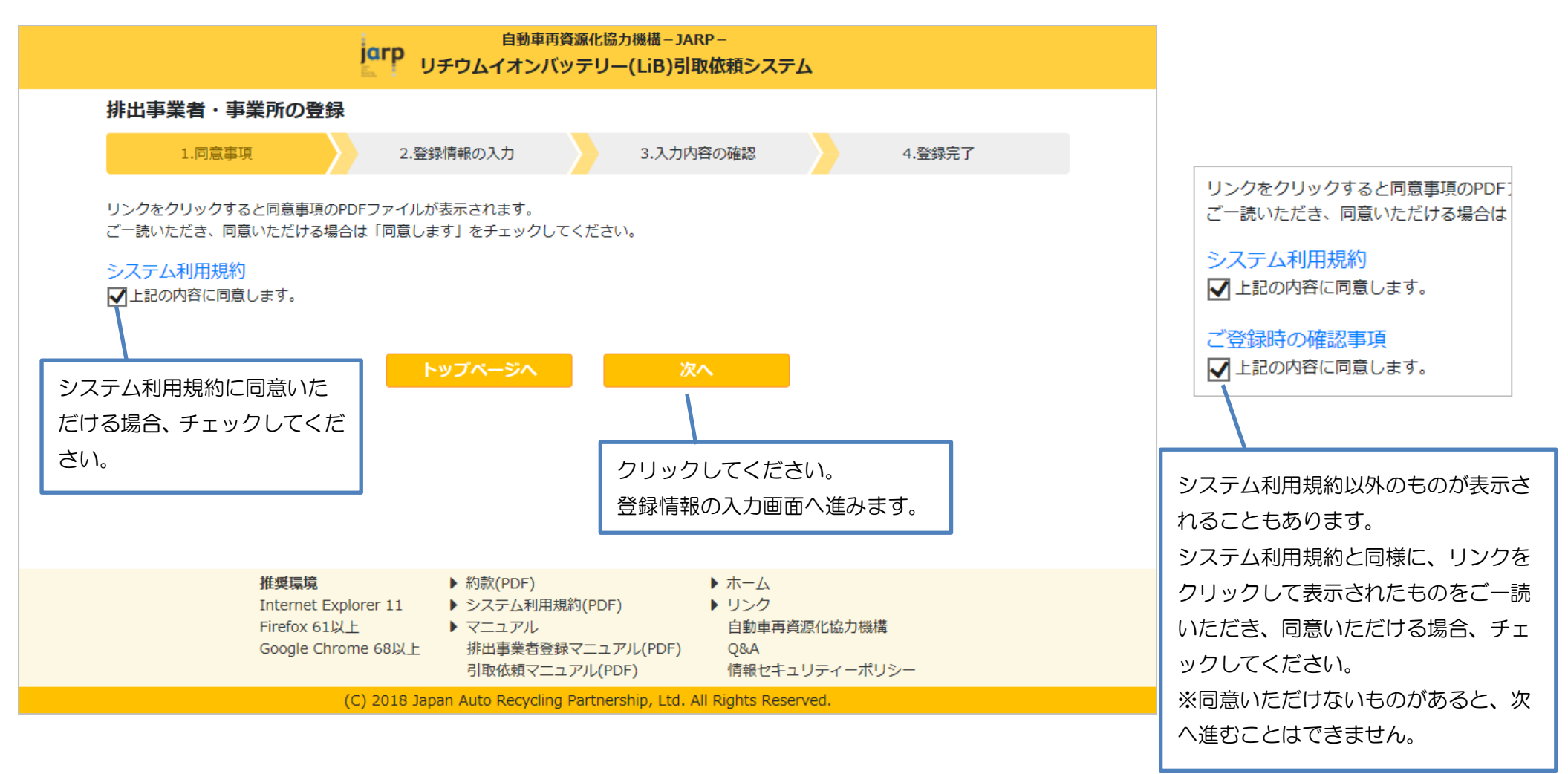

#### 2.3. 登録情報の入力画面

# 画面に表示されている案内に沿って、入力してください。

|      |                 | Jarp UFO. | 自動車再資源化協力機構 – JARP –<br>フムイオンバッテリー(LiB)引取依頼システム | ^ |
|------|-----------------|-----------|-------------------------------------------------|---|
| 排出事業 | <b>者・事業所の登録</b> |           |                                                 |   |
|      | 1.同意事項          | 2.登録情報の入  | 入力 3.入力内容の確認 4.登録完了                             |   |
|      | * は入力必須です。      |           |                                                 |   |
|      | 事業者の情報          |           |                                                 |   |
|      | 事業者名            | 漢字*       | いろは自動車解体株式会社                                    | ľ |
|      |                 | フリガナ*     | イロハジドウシャカイタイカブシキガイシャ                            |   |
|      |                 | 会社名(本社名)を | を入力してください。                                      |   |
|      | 代表者名            | 漢字*       | 日本太郎                                            |   |
|      |                 | フリガナ*     | ニホンタロウ                                          |   |
|      | 住所              | 郵便番号*     | 123-4567                                        |   |
|      |                 |           | 半角の数字・ハイフンで入力してください。                            |   |
|      |                 | 都道府県*     | 東京都                                             |   |
|      |                 | 市区町村*     | 港区 ~                                            |   |
|      |                 | 番地以下*     | ○×町1丁目2番地3号 ABCビル4階                             |   |

| 電話番号*   | 03-1234-5  | 555                        |                            | ^            |
|---------|------------|----------------------------|----------------------------|--------------|
|         | 半角の数字・八ィ   | イフンで入力してください。              |                            |              |
| FAX番号   | 03-1234-6  | 666                        |                            |              |
|         | 半角の数字・八ィ   | イフンで入力してください。              |                            |              |
| 事業所の情報  |            |                            | 事業者の情報で上書き                 |              |
| 事業所名    | 漢字*        | 東京第一整備場                    |                            |              |
|         | フリガナ*      | トウキョウダイイチセイビジョウ            |                            |              |
|         | LiBを排出する事  | 業所名(支店/営業所)のみの情報を入力してください。 | 業種を選択すると、事業所               | コード欄が入力できる。  |
| 業種*     |            | ~                          | になります。                     |              |
| 事業所コード* |            |                            | ※評細は「2.3.1 集種とす<br>ご覧ください。 | ∍耒川コート⁄ 祕証笛ち |
|         | 業種を選択後、所   | f定のコードを入力してください。           |                            |              |
| 担当者名    | 漢字*        | 久留間次郎                      | リチウムイオンバッテリ-               | -の状態を理解した上で  |
|         | フリガナ*      | クルマジロウ                     | 引渡時に対応いただける担               | 目当者の方の氏名を入力  |
|         | LiB取外し担当者の | の方の氏名を入力してください。            |                            |              |
| 住所      | 郵便番号*      | 999-9999                   |                            |              |
|         |            | 半角の数字・ハイフンで入力してください。       |                            |              |

|          | LiB取外し担当者の方の氏名を入力してくだ                                                                  | ι, ν.                                                 |                                    | ^                             |
|----------|----------------------------------------------------------------------------------------|-------------------------------------------------------|------------------------------------|-------------------------------|
| 住所       | 郵便番号* 999-9999                                                                         |                                                       |                                    |                               |
|          | 半角の数字・ハイフンで                                                                            | 入力してください。<br>LiP                                      | のご取佐萌友登録した場                        | 2今、 洱拠会社はこちらの住所/              |
|          | 都道府県* 東京都                                                                              |                                                       | き取りにうかがいます。                        |                               |
|          | 市区町村* 多摩市                                                                              | ×                                                     |                                    |                               |
|          | 番地以下* △△町56番地7                                                                         | 号                                                     |                                    |                               |
| 電話番号*    | 042-555-5555                                                                           |                                                       |                                    | _                             |
|          | 半角の数字・ハイフンで入力してください。                                                                   |                                                       |                                    |                               |
| FAX番号    | 03-1234-5678                                                                           |                                                       |                                    |                               |
|          | 半角の数字・ハイフンで入力してください。                                                                   |                                                       |                                    |                               |
| メールアドレス* | seibi1@irohakaitai.com                                                                 | 登録完了後のご連絡                                             | 絡メールが届きます。                         |                               |
|          | 半角で入力してください。<br>登録完了後のご連絡メールが届きます。<br>迷惑メール対策でドメイン指定などの受信制<br>「jarp.org」ドメインからのメールを受信で | 迷惑メール対策で<br>「jarp.org」ドメィ<br><sup>膝され</sup> を変更してください | ドメイン指定などの受信制<br>インからのメールを受信て<br>ハ。 | 削限をされている場合は、<br>ぎきるよう、あらかじめ設定 |
|          | seibi1@irohakaitai.com                                                                 |                                                       |                                    |                               |
|          | 確認のため、もう一度入力してください。                                                                    |                                                       |                                    |                               |
| ログイン情報   |                                                                                        |                                                       |                                    |                               |
| パスワード *  |                                                                                        |                                                       |                                    |                               |

| ログイン情報                    |                                                                                              |                                                              |                      |                                             |                  |
|---------------------------|----------------------------------------------------------------------------------------------|--------------------------------------------------------------|----------------------|---------------------------------------------|------------------|
| パスワード *                   | •••••                                                                                        |                                                              | 引取依頼の                | の登録のためログインする際に使用するパス                        | スワードです。          |
|                           | 半角のアルファベット・数字・記号で                                                                            | 、8文字以上入力してください                                               | パスワー                 | ドを忘れないよう、ご注意ください。                           |                  |
|                           | <ul> <li>●●●●●●●●</li> <li>確認のため、もう一度入力してくださ</li> </ul>                                      | ει.\.                                                        |                      |                                             |                  |
|                           | 前へ                                                                                           | 次へ                                                           |                      | 入力が済んだらクリックしてください。<br>入力内容の確認画面へ進みます。       |                  |
| 推奨環<br>Interne<br>Firefox | <ul> <li>â</li> <li>▶ 約款(PDF)</li> <li>b システム利用規約(</li> <li>61以上</li> <li>▶ マニュアル</li> </ul> | トホーム<br>(PDF) トリン・<br>自動!                                    | ム<br>ク<br>車再資源化      | ※入力エラーがある場合は該当箇所にエラ-<br>表示されますので、正しく入力し直してく | -メッセージが<br>ください。 |
| Google                    | Chrome 68以上<br>引取依頼マニュア<br>(C) 2018 Japan Auto Recycling Pa                                  | 'ニュアル(PDF) Q&A<br>リレ(PDF) 情報:<br>artnership, Ltd. All Rights | セキュリティー<br>Reserved. | -ポリシー<br><b>イ</b>                           |                  |

2.3.1. 業種と事業所コード/認証番号

業種を選択すると、業種別に事業所コード欄が入力できるようになります。 業種によって入力する値が異なるので、説明文に従って入力してください。

2.3.1.1. 未選択時

| 業種*     | ✓                       |
|---------|-------------------------|
| 事業所コード* |                         |
|         | 業種を選択後、所定のコードを入力してください。 |

#### 2.3.1.2. 解体業者

自動車リサイクル事業所コード(12桁)を入力してください。 ※半角数字で入力してください。

| 業種*                      | 解体業者                                     |
|--------------------------|------------------------------------------|
| 自動車リサイクル事業所コード<br>(12桁)* | 123456789004                             |
|                          | 自動車リサイクル・システムに登録済みの事業所コードを半角数字で入力してください。 |

#### 2.3.1.3. 自動車販売店

自動車分解整備事業認証番号を入力してください。

※スペースを含まないように入力してください。アルファベット、数字、ハイフンは半角で入力してください。

| 業種*            | 自動車販売店                                               |
|----------------|------------------------------------------------------|
| 自動車分解整備事業認証番号* | 第3-333号                                              |
|                | 地方運輸局長より認証を受けた際の認証番号を入力してください(英数字・ハイフンは半角で入力してください)。 |

#### 2.3.1.4. 整備業者

#### 自動車分解整備事業認証番号を入力してください。

※スペースを含まないように入力してください。アルファベット、数字、ハイフンは半角で入力してください。

| 業種*            | 整備業者                                                 |
|----------------|------------------------------------------------------|
| 自動車分解整備事業認証番号* | 第7-777号                                              |
|                | 地方運輸局長より認証を受けた際の認証番号を入力してください(英数字・ハイフンは半角で入力してください)。 |

2.3.1.5. 部品販売会社

事業所の電話番号を半角数字、ハイフンなしで入力してください。

| 業種*     | 部品販売会社 🗸                        |
|---------|---------------------------------|
| 事業所コード* | 038882222                       |
|         | 事業所の電話番号(半角数字、ハイフンなし)を入力してください。 |

2.3.2. 入力エラー

入力必須項目が入力されていない場合や、正しい形式で入力されていない場合など、該当箇所にエラーメッセージが表示されます。 正しく入力し直してください。

<例>

| 事業者の情報 |       |                                                                                                    |  |  |
|--------|-------|----------------------------------------------------------------------------------------------------|--|--|
| 事業者名   | 漢字*   | いろは自動車解体株式会社                                                                                                    |  |  |
|        | フリガナ* | 入力必須ですが入力されていないため、                                                                                                    |  |  |
| 代表者名   | 漢字*   | * 入力されていません。<br>日本太郎                                                                                                    |  |  |
|        | フリガナ* | ニホンタロウ                                                                                                    |  |  |
| 住所     | 郵便番号* | 123<br>* エレく入力してくってを入力し<br>ださい。  郵便番号は「123-4567」のように、<br>「半角数字3文字+半角ハイフン+半角数字4文字」<br>で入力する必要がありますが、その形式でないため、<br>エラーメッセージが表示されます。 |  |  |
|        | 都道府県* | 東京都                                                                                                    |  |  |

#### 2.3.3. 事業者と事業所が同じ場合

#### 事業者の情報と同じ内容を事業所の情報の各欄へ入力してください。

「事業者の情報で上書き」ボタンで事業者の情報を事業所の情報にコピーできますので、ご利用ください。

|         | 番地以下* 〇×町1丁目2番地3号 ABCビル4階                                                                  | ^ |
|---------|--------------------------------------------------------------------------------------------|---|
| 電話番号*   | 03-1234-5555<br>半角の数字・ハイフンで入力してください。                                                       |   |
| FAX番号   | 03-1234-6666<br>半角の数字・ハイフンで入力してください。                                                       |   |
| 事業所の情報  | 事業者の情報で上書さ                                                                                 |   |
| 事業所名    | 確認       ×       クリックしてください。         フリガ       ? 事業者の情報で事業所の情報を上書きします。<br>よろしいですか?       。 |   |
| 業種*     | OK キャンセル                                                                                   |   |
| 事業所コード* | 業種を選択後、所定のコードを入た クリックしてください。                                                               |   |
| 担当者名    | 漢字*             フリガナ*             LiB取外し担当者の方の氏名を入力してください。                                 |   |
| 住所      | 郵便番号* 123-4567                                                                             |   |

# 事業者の情報が事業所の情報にコピーされます。

| 事業所の情報  |           | 事業者の情報で上書き                 |   |
|---------|-----------|----------------------------|---|
| 事業所名    | 漢字*       | いろは自動車解体株式会社               | ] |
|         | フリガナ*     | イロハジドウシャカイタイカブシキガイシャ       |   |
|         | LiBを排出する事 | 業所名(支店/営業所)のみの情報を入力してください。 |   |
| 業種*     |           | ~                          |   |
| 事業所コード* |           |                            |   |
|         | 業種を選択後、原  | 所定のコードを入力してください。           |   |
| 担当者名    | 漢字*       | 日本太郎                       | 1 |
|         | フリガナ*     | ニホンタロウ                     |   |
|         | LiB取外し担当者 | の方の氏名を入力してください。            |   |
| 住所      | 郵便番号*     | 123-4567                   |   |
|         |           | 半角の数字・ハイフンで入力してください。       |   |
|         | 都道府県*     | 東京都                        |   |
|         | 市区町村*     | 港区                         |   |
|         | 番地以下*     | ○×町1丁目2番地3号 ABCビル4階        |   |

| 電話番号*    | 03-1234-5555                         |
|----------|--------------------------------------|
|          | 半角の数字・ハイフンで入力してください。                 |
| FAX番号    | 03-1234-6666<br>半角の数字・ハイフンで入力してください。 |
| メールアドレス* | seibi1@irohakaitai.com               |

| コピー元(事業者) | コピー先(事業所) |
|-----------|-----------|
| 事業者名:漢字   | 事業所名:漢字   |
| 事業者名:フリガナ | 事業所名:フリガナ |
| 代表者名:漢字   | 担当者名:漢字   |
| 代表者名:フリガナ | 担当者名:フリガナ |
| 住所:郵便番号   | 住所:郵便番号   |
| 住所:都道府県   | 住所:都道府県   |
| 住所:市区町村   | 住所:市区町村   |
| 住所:番地以下   | 住所:番地以下   |
| 電話番号      | 電話番号      |
| FAX 番号    | FAX 番号    |

### 2.4. 入力内容の確認画面

入力内容に間違いが無いか、確認してください。

|      |          | jarp <sub>Ufd</sub>          | 自動車再資源<br>フムイオンバッラ                | 氰化協力機構 – JARP –<br>テリー(LiB)引取依頼システム |        | ^ |
|------|----------|------------------------------|-----------------------------------|-------------------------------------|--------|---|
| 排出事業 | 者・事業所の登録 |                              |                                   |                                     |        |   |
|      | 1.同意事項   | 2.登録情報の)                     | גא                                | 3.入力内容の確認                           | 4.登録完了 |   |
|      | 事業者の情報   |                              |                                   |                                     |        |   |
|      | 事業者名     | 漢字<br>フリガナ                   | いろは自動車解<br>イロハジドウシ                | 体株式会社<br>ャカイタイカブシキガイシャ              |        |   |
|      | 代表者名     | 漢字<br>フリガナ                   | 日本太郎<br>ニホンタロウ                    |                                     |        |   |
|      | 住所       | 郵便番号<br>都道府県<br>市区町村<br>番地以下 | 123-4567<br>東京都<br>港区<br>〇×町1丁目2音 | 番地3号 ABCビル4階                        |        |   |
|      | 電話番号     | 03-1234-5555                 |                                   |                                     |        |   |
|      | FAX番号    | 03-1234-6666                 |                                   |                                     |        |   |
|      | 事業所の情報   |                              |                                   |                                     |        |   |
|      | 事業所名     | 漢字<br>フリガナ                   | 東京第一整備場<br>トウキョウダイ                | イチセイビジョウ                            |        |   |
|      | 業種       | 解体業者                         |                                   |                                     |        |   |

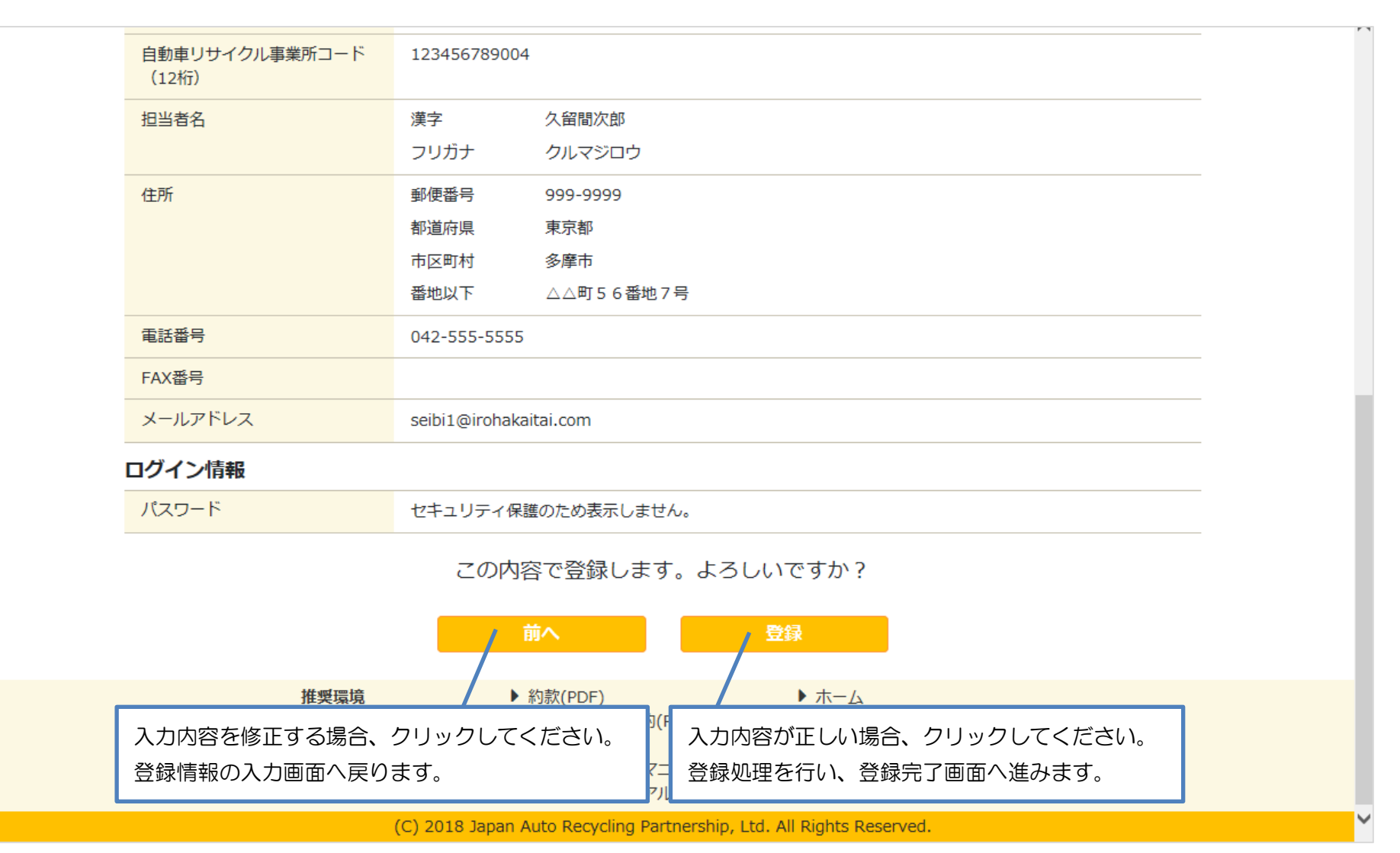

#### 2.5. 登録完了画面

#### 登録処理が完了すると、登録完了画面が表示されます。

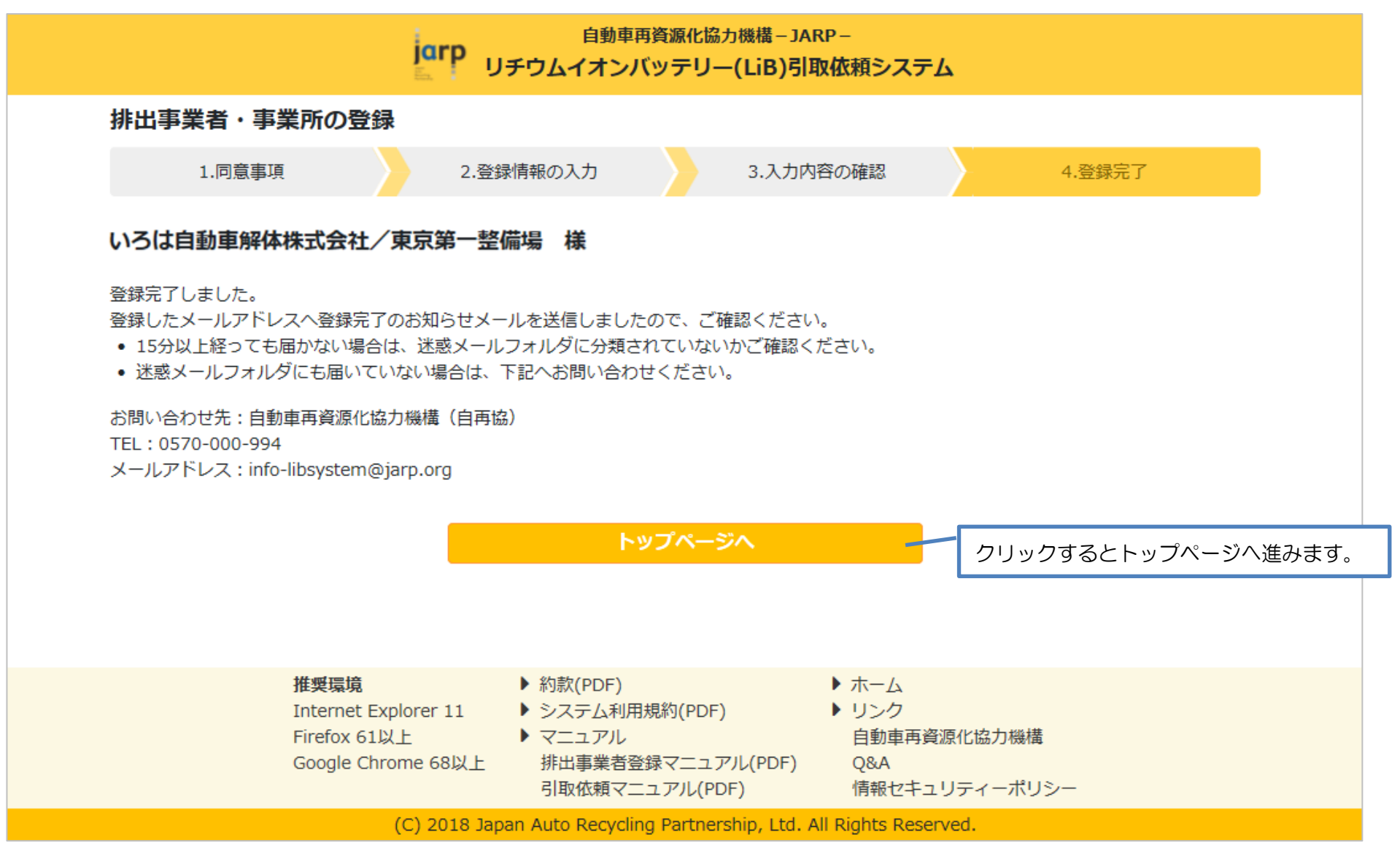

2.6. 登録完了メール

登録処理が完了すると、登録したメールアドレスへ登録完了のお知らせメールを送信します。メールが届いたことをご確認ください。 ※登録完了メールは削除せず、保存してください。

2.6.1. メールの件名

自動車再資源化協力機構-JARP-:リチウムイオンバッテリー引取依頼システム排出事業者・事業所登録完了

2.6.2. メールの送信元(FROM アドレス)

auto-libsystem@jarp.org

2.6.3. メールの本文(例)

| いろは自動車解体株式会社/東京第一整備場様                                                                                                    |    |
|----------------------------------------------------------------------------------------------------|----|
| 自動車再資源化協力機構-JARP-:LiB引取依頼システムへの排出事業者・事業所の登録が完了しました。<br>(登録日時:2018/10/05 13:29:32)<br>本メールには重要な情報が記載されていますので、大切に保管してください。 |    |
| 下記ページよりログインして LiB の引取依頼を登録いただけます。<br>https://www.lib-jarp.org/                                                           |    |
| ログインID(事業所コード):113-0012<br>ビアン LiB の引取依頼を登録する際のログインに使用する ID です                                                           | ţ. |
| ■登録した内容                                                                                                    |    |
| <事業者の情報><br>事業者名(漢字) : いろは自動車解体株式会社                                                                                      |    |

| 事業者名(フリガナ) : イロハジドウシャカイタイカブシキガイシャ                   |
|-----------------------------------------------------|
| 代表者名(漢字)    :日本太郎                                   |
| 代表者名(フリガナ) : ニホンタロウ                                 |
| 住所 :〒123-4567 東京都港区O×町1丁目2番地3号 ABCビル4階              |
| 電話番号 : 03-1234-5555                                 |
| FAX番号 :03-1234-6666                                 |
|                                                     |
| <事業所の情報>                                            |
| 事業所名(漢字)    :東京第一整備場                                |
| 事業所名(フリガナ) :トウキョウダイイチセイビジョウ                         |
| 業種工業工業工業工業工業工業工業工業工業工業工業工業工業工業工業工業工業工業工             |
| 自動車リサイクル事業所コード : 123456780004                       |
| 担当者名(漢字)    :久留間次郎                                  |
| 担当者名(フリガナ) : クルマジロウ                                 |
| 住所 :〒999-9999 東京都多摩市△△町56番地7号                       |
| 電話番号 : 042-555-5555                                 |
| FAX番号 : (なし)                                        |
| メールアドレス : seibi1@irohakaitai.com                    |
|                                                     |
|                                                     |
| ■このメールの送信アドレスは送信専用です。お問い合わせの際は、下記メールアドレスまでお願いいたします。 |
|                                                     |
| 自動車再資源化協力機構(自再協)-JARP-                              |
| LiB 回収グループ                                          |
| info-libsystem@jarp.org                             |

2.6.4. 登録完了メールが届かない場合は?

- ・ 15 分以上経っても届かない場合は、迷惑メールフォルダに分類されていないかご確認ください。
- ・ 迷惑メールフォルダにも届いていない場合は、下記へお問い合わせください。

自動車再資源化協力機構(自再協)-JARP-

LiB 回収グループ

info-libsystem@jarp.org

3. 登録内容の変更、登録の削除

- パスワードを忘れてしまった。
- ・ パスワードを変更したい。
- ・ 登録内容(担当者名など)を変更したい。
- ・ 廃業のため登録を削除したい。

といった場合は、下記へお問い合わせください。

自動車再資源化協力機構(自再協)-JARP-LiB回収グループ info-libsystem@jarp.org